Alan tercihi yapmak için aşağıdaki işlem basamaklarını takip ediniz.

- 1. <u>https://e-okul.meb.gov.tr/SinavIslemleri/AlanGecisIslemleri/ALN00001.aspx</u>
- 2. Açılan sayfada istenen öğrenci bilgilerini girerek tercih işlemlerine başlayabilirsiniz.

| MESLEKİ VE TEKNİK ORTAÖĞRETİM KURUMLARINDA<br>AMP 9 UNCU SINIFA YEREL YERLEŞTİRME İLE KAYIT OLAN<br>ÖĞRENCİLERİN MESLEK ALANLARINA GEÇİŞ, TERCİH VE<br>YERLEŞTİRME İŞLEMLERİ                                                                              |      |  |  |  |  |  |
|----------------------------------------------------------------------------------------------------|------|--|--|--|--|--|
| Giriş Kodunuz                                                                                                    | 4952 |  |  |  |  |  |
| Giriş Kodu                                                                                                    | :    |  |  |  |  |  |
| Öğrenci T.C. Kimlik No                                                                                                    | :    |  |  |  |  |  |
| Öğrenci Okul No                                                                                                    | :    |  |  |  |  |  |
| Güvenlik Kayıt No (1)                                                                                                    | :    |  |  |  |  |  |
| (1) Güvenlik Kayıt No alanı ilk giriş için boş geçilebilir. Başvurunun<br>kaydedilmesinden sonraki girişlerde size verilecek olan "Güvenlik Kayıt<br>No" değerini girmelisiniz.                                                                           |      |  |  |  |  |  |
| Dikkat: Kayıt işleminden sonra ekranda gösterilecek olan "Güvenlik<br>Kayıt No" değerini almayı unutmayınız! Numarayı almayı unuttuysanız<br>öğrencinin kayıtlı olduğu okul müdürlüğüne şahsen başvurarak Güvenlik<br>Kayıt Numarası'nı öğrenebilirsiniz. |      |  |  |  |  |  |
| Giriş                                                                                                    |      |  |  |  |  |  |

**3.** <u>Açılan sayfada öğrencilerimizin tercihleri arasına okulumuzda bulunan dört alanıda eklemesi</u> gerekmektedir. Okulumuzda bulunan alanların tercih kodları görselde mevcuttur.

| Okulunuzda Açık Olan Alan Bilgileri |                                                          |                                                                                 |           |  |  |  |
|-------------------------------------|----------------------------------------------------------|---------------------------------------------------------------------------------|-----------|--|--|--|
| Tercih Kodu                         | Alan Adı                                                 | Kurum Adı<br>Kocası İrdarica (987510) deniz                                     | Kontenjan |  |  |  |
| 436772                              | RADYO-TELEVÍZYON ALANI - İngilizce                       | YILDIZLARI MESLEKI VE TEKNİK<br>ANADOLU LİSESİ                                  | 38        |  |  |  |
| 438873                              | BİLİŞİM TEKNOLOJİLERİ ALANI -<br>İngilizce               | KOCAELİ/DARICA (987519) DENİZ<br>YILDIZLARI MESLEKİ VE TEKNİK<br>ANADOLU LİSESİ | 117       |  |  |  |
| 436739                              | ENDÜSTRİYEL OTOMASYON<br>TEKNOLOJİLERİ ALANI - İngilizce | KOCAELİ/DARICA (987519) DENİZ<br>YILDIZLARI MESLEKİ VE TEKNİK<br>ANADOLU LİSESİ | 78        |  |  |  |
| 436706                              | ELEKTRİK- ELEKTRONİK TEKNOLOJİSİ<br>ALANI - İngilizce    | KOCAELİ/DARICA (967519) DENİZ<br>YILDIZLARI MESLEKİ VE TEKNİK<br>ANADOLU LİSESİ | 117       |  |  |  |

4. <u>Tercih kodu alanına istediğiniz okula ait alan kodlarını girerek Ekle düğmesine tıklayarak</u> <u>tercihlerinizi ekleyebilirsiniz.</u>

| Okul                           | unuzda Açık (    | Olan Alan Bilgile                             | ri                                                                                                    |                                                                                                    |                 |
|--------------------------------|------------------|-----------------------------------------------|----------------------------------------------------------------------------------------------------|----------------------------------------------------------------------------------------------------|-----------------|
| Tero<br>436                    | cih Kodu<br>1772 | Alan Adı<br>RADYO-TELEVİZYON ALANI - İngilizo |                                                                                                    | Kurum Adı<br>KOCAELİ/DARICA (987519) DENİZ<br>YILDIZLARI MESLEKİ VE TEKNİK<br>ANADOLU LİSESİ<br>KOCAELİ/DARICA (987519) DENİZ<br>YILDIZLARI MESLEKİ VE TEKNİK<br>ANADOLU LİSESİ<br>KOCAELİ/DARICA (987519) DENİZ<br>YILDIZLARI MESLEKİ VE TEKNİK<br>ANADOLU LİSESİ | Kontenjan<br>38 |
| 436673 BİLİŞİM TE<br>İngilizce |                  | BİLİŞİM TE<br>İngilizce                       | KNOLOJİLERİ ALANI -                                                                                                 |                                                                                                    | 117             |
| 436739 E                       |                  | ENDÜSTR<br>TEKNOLO                            | İYEL OTOMASYON<br>JİLERİ ALANI - İngilizce                                                                          |                                                                                                    | 78              |
| 436706 ELEKT<br>ALANI          |                  | ELEKTRİK<br>ALANI - İn                        | - ELEKTRONIK TEKNOLOJISI<br>jilizce KOCAELI/DARICA (987519) DENIZ<br>YILDIZLARI MESLEKI VE TEKNIK<br>ANADOLU LISESI |                                                                                                    | 117             |
| Terc                           | ih Bilgileri     |                                               |                                                                                                    |                                                                                                    |                 |
| Sıra                           | Tercih Kodu      |                                               | 1                                                                                                    | Tercih Edilen Okul / Alan                                                                                                    |                 |
| 1.                             |                  | Ekle Sil                                      |                                                                                                    |                                                                                                    | //              |
| 2.                             |                  | Ekle Sil                                      |                                                                                                    |                                                                                                    | 11              |
| 3.                             |                  | Ekle Sil                                      |                                                                                                    |                                                                                                    | 11              |
| 4.                             |                  | Ekle Sil                                      |                                                                                                    |                                                                                                    | 1               |
| 5.                             |                  | Ekle Sil                                      |                                                                                                    |                                                                                                    | //              |
| 6.                             |                  | Ekle Sil                                      |                                                                                                    |                                                                                                    |                 |
| 7.                             |                  | Ekle Sil                                      |                                                                                                    |                                                                                                    |                 |
| 8.                             |                  | Ekle Sil                                      |                                                                                                    |                                                                                                    |                 |
| 9.                             |                  | Ekle Sil                                      |                                                                                                    |                                                                                                    |                 |
| 10.                            |                  | Ekle Sil                                      |                                                                                                    |                                                                                                    |                 |

5. <u>Tercih işlemleriniz yaptıktan sonra sayfa üzerinde bulunan Kaydet seçeneğine tıklamanız</u> gerekmektedir. Kayıt işlemi bittikten sonra sizlere verilen güvenlik kodunu not alınız.

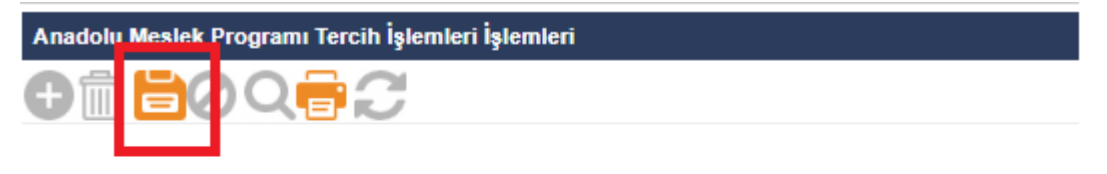

Başvuru işlemleri için girdiğiniz bilgilerin kaydedilmesi i

Kaydetme işleminizi yaptıktan sonra tercihlerin (Başvuru ekranında girilen bilgiler üzerinde yapılan değişikli

## 6.Farklı okullara ait alanların kodlarını aşağıdaki linke tıklayarak öğrenebilirsiniz.

https://e-okul.meb.gov.tr/SinavIslemleri/AlanGecisIslemleri/ALN11001.aspx

7. Ayrıntılı bilgi için aşağıdaki linkten faydalanabilirsiniz.

http://mtegm.meb.gov.tr/www/e-kilavuz-yayimlandi/icerik/2774